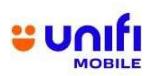

## FAQ PAKEJ RAHMAH SISWA

| NO                                                        | SOALAN                                                             | JAWAPAN                                                                                                    |                                           |                                     |                                                    |                                                         |                                                 |                         |
|-----------------------------------------------------------|--------------------------------------------------------------------|----------------------------------------------------------------------------------------------------|-------------------------------------------|-------------------------------------|----------------------------------------------------|---------------------------------------------------------|-------------------------------------------------|-------------------------|
| 1                                                         | Apakah Pakej<br>Rahmah Siswa?                                      | <ul> <li>Pakej Rahmah Siswa adalah tawaran prabayar yang disediakan khusus untuk<br/>anda sebagai pelajar lepasan menengah yang melanjutkan pelajaran di<br/>Institusi Pengajian Tinggi Awam (IPTA) dan Institusi Latihan Kemahiran Awam<br/>(ILKA) yang terpilih. Pakej ini bertujuan untuk membantu anda mengurangkan<br/>kos sara hidup dengan menyediakan perkhidmatan komunikasi asas yang<br/>penting, pada kos yang lebih rendah dan tempoh sah laku yang lebih panjang</li> </ul> |                                           |                                     |                                                    |                                                         |                                                 |                         |
| 2                                                         | Apakah tawaran<br>prabayar bagi<br>Pakej Rahmah<br>Siswa?          | <ul> <li>Pakej Rahmah Siswa menawarkan pas data dengan butiran perkhidmatan<br/>seperti berikut:</li> </ul>                                                                                                    |                                           |                                     |                                                    |                                                         |                                                 |                         |
|                                                           |                                                                    | Pas<br>Data                                                                                                    | Harga                                     | Data                                | Hotspot                                            | Panggilan<br>Telefon/SMS                                | Kelajuan                                        | Tempoh<br>Sah           |
|                                                           |                                                                    | Pakej<br>Siswa                                                                                                    | RM30                                      | 30GB                                | Aktifkan<br>(kuota<br>dikongsi)                    | Tidak<br>berkenaan                                      | Tanpa<br>Had                                    | 180 hari                |
|                                                           |                                                                    | Pake<br>berh<br>mel,                                                                                                    | ej Rahmah S<br>ubung dan r<br>pesanan rin | Siswa mer<br>menjalank<br>ngkas, me | nawarkan pas<br>kan aktiviti har<br>layari laman s | s data yang mem<br>rian yang penting<br>sesawang, serta | bolehkan and<br>g seperti pend<br>media sosial. | la kekal<br>lidikan, e- |
| 3                                                         | Berapa lamakah<br>tempoh kempen<br>Pakej Rahmah<br>Siswa?          | <ul> <li>Anda boleh mendapatkan Pakej Rahmah Siswa bermula dari 16 Ogos 2024<br/>hingga 31 Julai 2025.</li> </ul>                                                                                                    |                                           |                                     |                                                    |                                                         |                                                 |                         |
| 4                                                         | Siapakah yang<br>layak melanggani<br>Pakej Rahmah<br>Siswa?        | <ul> <li>Pakej Rahmah Siswa terbuka untuk anda, sama ada anda pelanggan sedia<br/>ada atau pelanggan baru. Pakej ini juga boleh dinikmati oleh warganegara<br/>Malaysia dan bukan warganegara.</li> </ul>                                                                                                    |                                           |                                     |                                                    |                                                         |                                                 |                         |
| 5                                                         | Adakah pakej ini<br>untuk<br>perkhidmatan<br>prabayar sahaja?      | <ul> <li>Ya, Pakej Rahmah Siswa tersedia untuk anda yang menggunakan<br/>perkhidmatan prabayar, sama ada anda pelanggan sedia ada atau pelanggan<br/>baru.</li> </ul>                                                                                                    |                                           |                                     |                                                    |                                                         |                                                 |                         |
| 6                                                         | Bagaimanakah<br>caranya untuk<br>melanggani Pakej<br>Rahmah Siswa? | <ul> <li>Jika anda merupakan pelanggan sedia ada, anda boleh mengikuti langkah-<br/>langkah berikut:</li> </ul>                                                                                                    |                                           |                                     |                                                    |                                                         |                                                 |                         |
|                                                           |                                                                    | i. Log masuk ke aplikasi Unifi Mobile di peranti anda.                                                                                                    |                                           |                                     |                                                    |                                                         |                                                 |                         |
|                                                           |                                                                    | ii. Pastikan akaun anda mempunyai baki minimum RM30.                                                                                                    |                                           |                                     |                                                    |                                                         |                                                 |                         |
|                                                           |                                                                    | iii. Klik "BUY NOW" dan cari Pakej Rahmah Siswa di dalam tab "Pakej Khas".                                                                                                    |                                           |                                     |                                                    |                                                         |                                                 |                         |
| iv. Pilih Pakej Siswa dan klik "BUY" untuk mengesahkan pe |                                                                    |                                                                                                    |                                           | embelian anda.                      |                                                    |                                                         |                                                 |                         |
|                                                           |                                                                    | v. Anda                                                                                                    | a akan mene                               | erima peng                          | gesahan pem                                        | belian melalui SI                                       | NS di telefon                                   | ointar anda             |

# 

### Soalan Lazim – Pakej Rahmah Siswa

| NO | SOALAN                                                                                                    | JAWAPAN                                                                                                    |  |
|----|----------------------------------------------------------------------------------------------------|----------------------------------------------------------------------------------------------------|--|
| 7  | Sekiranya saya<br>bukan pelanggan<br>Prabayar UNI5G<br>tetapi ingin<br>melanggan Pakej<br>Rahmah Siswa,<br>apakah yang perlu<br>saya lakukan?                  | <ul> <li>Jika anda adalah pelanggan baru, anda boleh mengikuti langkah-<br/>langkah berikut:         <ol> <li>Muat turun aplikasi Unifi Mobile di telefon pintar anda.</li> <li>Daftar dengan memilih '<i>I want to get a SIM</i>'.</li> <li>Setelah mendaftar, masukkan kad SIM anda ke dalam telefon pintar anda<br/>untuk mengaktifkannya.</li> <li>Sila 'RELOAD' (muat semula) untuk memastikan anda mempunyai baki<br/>minimum RM30 di dalam akaun anda.</li> <li>Klik "BUY NOW" dan cari Pakej Rahmah Siswa di dalam tab "Pakej Khas".</li> <li>Pilih Pakej Rahmah Siswa dan klik "BUY" untuk mengesahkan pembelian<br/>anda</li> <li>Anda akan menerima pengesahan pembelian melalui SMS di telefon pintar<br/>anda.</li> </ol> </li> </ul> |  |
| 8  | Jika saya<br>mempunyai lebih<br>daripada satu (1)<br>kad SIM/akaun<br>Prabayar UNI5G,<br>adakah semuanya<br>boleh<br>menggunakan Pas<br>Pakej Rahmah<br>Siswa? | <ul> <li>Maaf, hanya satu (1) akaun sahaja yang layak melanggani Pakej Rahmah<br/>Siswa. Pastikan anda membeli pas Pakej Rahmah Siswa untuk kad SIM atau<br/>akaun yang anda ingin gunakan.</li> </ul>                                                                                                    |  |
| 9  | Bagaimana saya<br>boleh mengetahui<br>jika pembelian<br>Pas Pakej Rahmah<br>Siswa berjaya?                                                                     | <ul> <li>Anda akan menerima Notifikasi melalui SMS jika pembelian pas anda berjaya.</li> <li>Selain itu, pas data Pakej Rahmah Siswa juga akan tertera di 'dashboard'<br/>aplikasi Unifi Mobile.</li> </ul>                                                                                                    |  |
| 10 | Bagaimana saya<br>boleh menyemak<br>penggunaan pas?                                                                                                    | <ul> <li>Anda boleh menyemak penggunaan pas anda menerusi 'dashboard' aplikasi<br/>Unifi Mobile.</li> <li>Selain itu, anda akan menerima SMS apabila penggunaan pas anda<br/>mencapai 80% dan 100%.</li> </ul>                                                                                                    |  |
| 11 | Saya sudah<br>membeli pas sedia<br>ada, bolehkah<br>saya membeli pas<br>Pakej Rahmah<br>Siswa?                                                                 | <ul> <li>Ya, anda masih boleh membeli pas Pakej Rahmah Siswa walaupun anda<br/>sudah mempunyai pas sedia ada.</li> </ul>                                                                                                    |  |
| 12 | Adakah<br>perkhidmatan<br>hotspot tersedia<br>dalam pas Pakej<br>Rahmah Siswa?                                                                                 | <ul> <li>Ya, perkhidmatan Hotspot tersedia dengan Pakej Rahmah Siswa apabila anda mengaktifkannya (kuota dikongsi).</li> <li>Namun, pakej Rahmah Siswa ini hanya terhad untuk peranti mudah alih sahaja.</li> </ul>                                                                                                    |  |

### Soalan Lazim – Pakej Rahmah Siswa

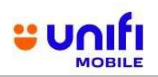

| NO | SOALAN                                                                                                    | JAWAPAN                                                                                                    |  |
|----|----------------------------------------------------------------------------------------------------|----------------------------------------------------------------------------------------------------|--|
| 13 | Saya sudah<br>melanggan Pakej<br>Siswa, boleh ke<br>saya melanggan<br>pas internet yang<br>lain?                            | <ul> <li>Boleh. Kami juga menyediakan tawaran yang menarik kepada pelanggan<br/>Pakej Siswa yang membeli salah satu pas yang tertera dibawah:</li> <li>Bebas 10/Mobile Unifi:         <ul> <li>Monthly Unlimited</li> <li>55GB Hotspot</li> </ul> </li> <li>UNI5G WOW 35         <ul> <li>UNI5G WOW 50</li> <li>55GB Hotspot</li> </ul> </li> </ul>                                                                                                    |  |
| 14 | Apakah tawaran<br>hebat yang<br>disediakan di<br>(soalan 13)?                                                               | <ul> <li>Baucar Tealive RM10 percuma akan diberikan kepada pelanggan Pakej Siswa selepas mereka berjaya melanggan salah satu pas yang tertera dibawah:</li> <li>Bebas 10/Mobile Unifi:         <ul> <li>Monthly Unlimited</li> <li>55GB Hotspot</li> </ul> </li> <li>UNI5G WOW Prepaid:         <ul> <li>UNI5G WOW 35</li> <li>UNI5G WOW 50</li> <li>55GB Hotspot</li> </ul> </li> <li>*Tawaran ini tersedia sementara stok baucar masih ada         <ul> <li>*Tempoh sah baucar hingga 22 Mac 2025</li> </ul> </li> </ul> |  |
| 15 | Bagaimanakah<br>cara untuk saya<br>menyemak<br>tempoh sah pas?                                                              | <ul> <li>Anda boleh menyemak tempoh sah pas melalui dashboard di aplikasi Unifi<br/>Mobile.</li> <li>Selain itu, anda akan menerima SMS sebelum dan selepas tamat tempoh pas.</li> </ul>                                                                                                    |  |
| 16 | Apakah yang akan<br>berlaku sekiranya<br>kuota saya habis<br>sebelum tamat<br>tempoh?                                       | <ul> <li>Jika kuota anda habis atau pas anda tamat tempoh (mana yang terlebih dahulu), anda tidak akan dapat melayari Internet.</li> <li>Untuk terus kekal berhubung, anda perlu membeli pas data Unifi yang baru.</li> </ul>                                                                                                    |  |
| 17 | Adakah kuota<br>yang tidak<br>digunakan boleh<br>ditukar ganti?                                                             | <ul> <li>Maaf, kuota yang tidak digunakan atau yang telah tamat tempoh selepas 180<br/>hari tidak boleh ditukar ganti atau dibayar balik.</li> </ul>                                                                                                    |  |
| 18 | Apakah yang akan<br>berlaku sekiranya<br>saya membeli pas<br>data sebelum hari<br>terakhir kempen<br>pada 31 Julai<br>2025? | <ul> <li>Jika anda membeli Pas Pakej Rahmah Siswa sebelum 31 Julai 2025, pas<br/>anda akan sah untuk 180 hari akan datang atau sehingga kuota habis<br/>digunakan, mana yang terlebih dahulu.</li> </ul>                                                                                                    |  |
| 19 | Bagaimana saya<br>boleh menyemak<br>liputan rangkaian?                                                                      | <ul> <li>Anda boleh menyemak liputan rangkaian aplikasi Unifi Mobile dengan<br/>melayari laman web ini: <u>https://unifi.com.my/check-coverage/</u></li> </ul>                                                                                                    |  |

### Soalan Lazim — Pakej Rahmah Siswa

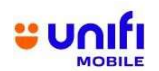

| NO                                                       | SOALAN                                                                         | JAWAPAN                                                                                 |  |  |
|----------------------------------------------------------|--------------------------------------------------------------------------------|-----------------------------------------------------------------------------------------|--|--|
| 20                                                       | Siapa yang boleh<br>saya hubungi<br>sekiranya<br>memerlukan<br>bantuan lanjut? | <ul> <li>Jika anda memerlukan bantuan lanjut, sila hubungi 'Care Crew' kami.</li> </ul> |  |  |
| [The remaining of this page is left blank intentionally] |                                                                                |                                                                                         |  |  |